## To Setup a Student's eRefund Account

| Student   | Resources                                       | Employee                 |           | Favorites                                                                                                    |
|-----------|-------------------------------------------------|--------------------------|-----------|----------------------------------------------------------------------------------------------------|
| Home      | Welcome to the New<br>Click here for training g | <b>WaveNet</b><br>guides | 24        |                                                                                                    |
|           | To Do (0)                                       |                          | Holds (0) | Popular Links<br>Manage Guest Access                                                                               |
| Academics |                                                 |                          |           | International Programs<br>Courses (powered by Sakai)<br>Online Course Evaluations<br>Navigate<br>COVID-19 Response |
| Advising  |                                                 | 5.11.0001                |           | Voter Registration                                                                                                 |
| Ð         | Summer 2021                                     | Fall 2021                |           |                                                                                                    |
| Finances  | Shopping Cart                                   |                          |           |                                                                                                    |

In your WaveNet account, go to the Finances section.

## Click on the 'eRefund Account' link to start the process.

| Student          | Resources                | Employee            |      |                            | Favorite         |
|------------------|--------------------------|---------------------|------|----------------------------|------------------|
| <b>h</b><br>Iome | Account Summary          |                     |      | 🖸 Make A Pa                | yment Online     |
|                  | Term                     | Outstanding Charges | Pend | ling Financial Aid         | Total Due        |
|                  |                          |                     |      |                            |                  |
| nglinfo          | Fall 2021                | \$0.00              |      | \$37,357.50                | \$0.00           |
| inal Info        | Fall 2021<br>Spring 2022 | \$0.00              |      | \$37,357.50<br>\$37,357.50 | \$0.00<br>\$0.00 |

This will open a CashNet window (make sure your pop-ups are not blocked). If you would like to enroll in eRefund, click the circle button next to 'Yes' and click the 'Continue' button.

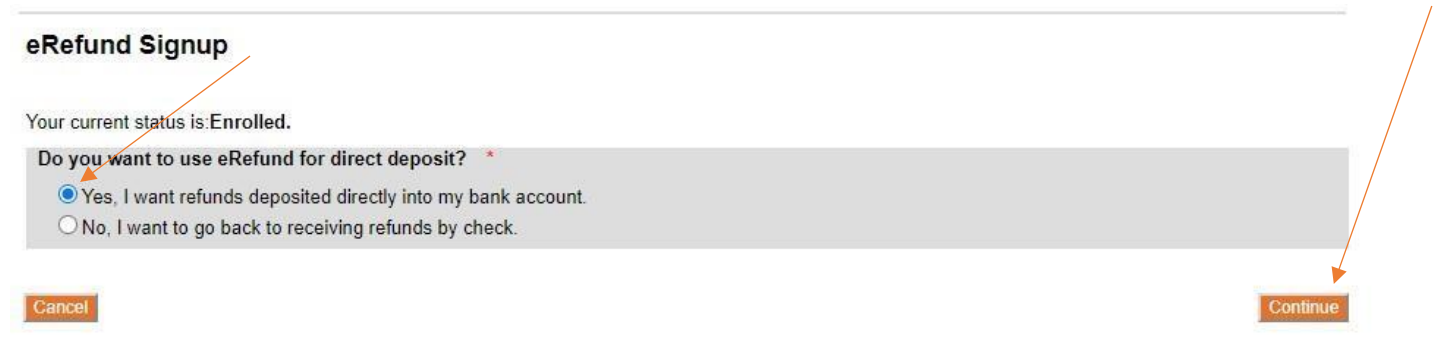

Fill in the bank account information where you would like any refunds sent and click 'Continue.' Note: The 'Name for this Account' is whatever you want to name it. The 'Account Holder Name' is the account name at the bank.

| eRefund Signup                 |                                                                                 |          |
|--------------------------------|---------------------------------------------------------------------------------|----------|
| Enter your bank account inform | nation - Use numbers only no spaces or dashes for the Account & Routing Numbers |          |
| Name for this Account          | * ex: 'My Checking' or 'Savings Acct'                                           |          |
| Account Holder Name            | *                                                                               |          |
| Account Type*                  | O Checking O Savings                                                            |          |
| New Account Number             | *                                                                               |          |
| Confirm Account Number         | *                                                                               |          |
| Routing Transit Number         | * What are my Routing Transit and Account Numbers?                              |          |
| Cancel                         |                                                                                 | Continue |

Review the information you entered for correctness and the Terms and Conditions. If you agree, click the box in front of the statement "I agree to the terms outlined here" and then Continue.

## eRefund Signup

| Please confirm the following    | banking information and agree to the terms below. Clicking on Submit will update your eRefund information. |
|---------------------------------|----------------------------------------------------------------------------------------------------|
| Account Name:                   | erefund Account                                                                                            |
| Account Holder Name:            |                                                                                                    |
| Account Type:                   | Checking                                                                                                   |
| Account Number:                 |                                                                                                    |
| Routing Transit Number:         |                                                                                                    |
| Bank Name:                      |                                                                                                    |
| Please read and indicate your a | greement to the following terms and conditions by checking the box below.                                  |

## Terms and Conditions

| AUTHORIZATION AGREEMENT FOR DIRECT DEPOSITS                                                                                                    |                                                                           |
|----------------------------------------------------------------------------------------------------|---------------------------------------------------------------------------|
| [ hereby authorize and request Pepperdine University to electronically deposit my student account refund<br>corrections directly in the account and financial institution indicated above. I understand that Pepperd<br>not responsible for any financial liability that may result from the electronic transactions by and betwe<br>and the financial institution indicated above as I am solely responsible for the accuracy of the informat | and/or credit<br>ine University is<br>en Bank of America<br>ion provided. |
| ✓ * I agree to the terms outlined here                                                                                                    |                                                                           |
| Cancel                                                                                                    | Submit                                                                    |

Printable Agreement

This will confirm the information now set up on your eRefund account. You may also change the information or withdraw from eRefund on this page as well.

| eRefund Signup                        |          |            |           |                       |  |  |
|---------------------------------------|----------|------------|-----------|-----------------------|--|--|
| Your current status is:Enrolled.      |          |            |           | Withdraw from eRefund |  |  |
| Your current eRefund account:<br>Name | Туре     | Account No | Bank Name | Edit                  |  |  |
| erefund Account                       | Checking |            |           | Edit                  |  |  |
| Add a New Account                     |          |            |           |                       |  |  |
| Return to Your Account page           |          |            |           |                       |  |  |